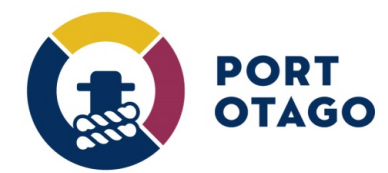

## Creating a Pending OUT booking and Updating a Pending booking

Step 1: At the VBS home page select which depot you wish to create a booking for:

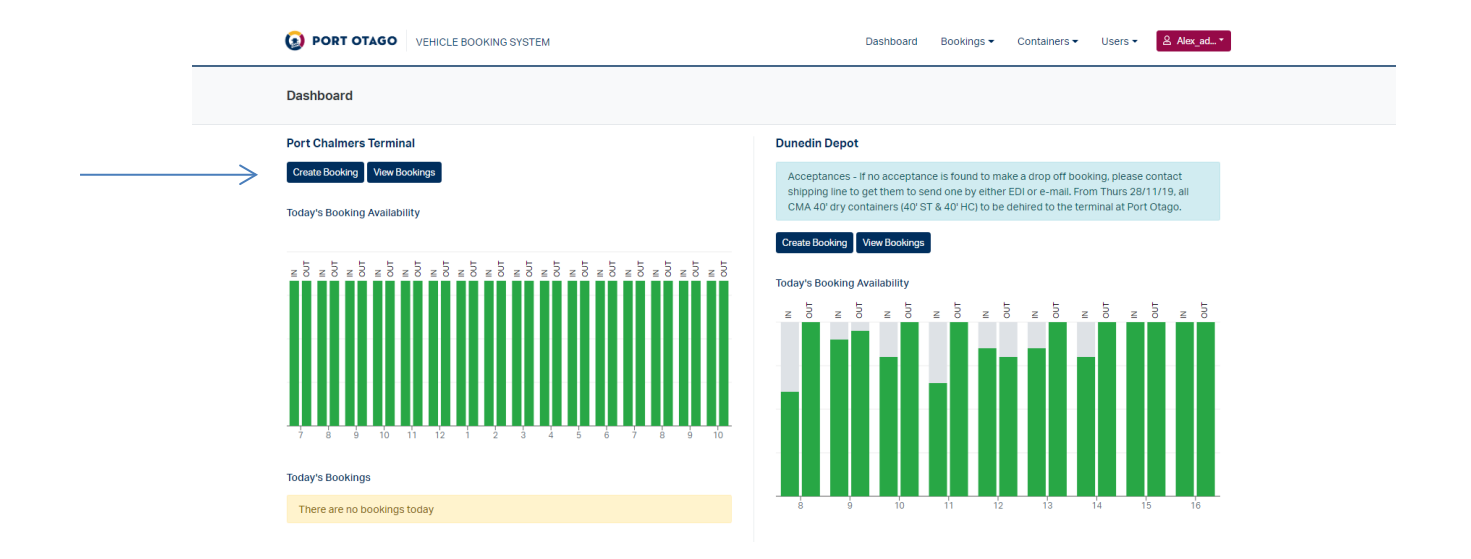

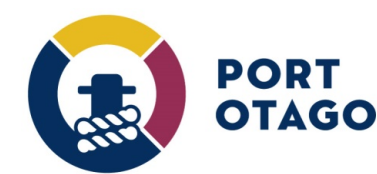

## Step 2: In Create Booking – select OUT

If you would like to book a slot to collect a container but do not yet know which truck registration you can still book a slot by making a Pending booking.

An active release (Empty) or Full container (Import with Jade pin) will still be required.

Select OUT and choose an available date and time slot. The truck registration fields can be left blank.

|                   | PORT OTAGO     VEHICLE BOOKING SYSTEM     Dash |                      |                                 |                          |              |  | Bookings 🕶                                                                          | Containers 🕶    | ≜ bbttest ▼ |  |
|-------------------|------------------------------------------------|----------------------|---------------------------------|--------------------------|--------------|--|-------------------------------------------------------------------------------------|-----------------|-------------|--|
|                   | Create Booking                                 |                      |                                 |                          |              |  |                                                                                     |                 |             |  |
|                   | Depot                                          | nal 🔻                |                                 | Carrier                  |              |  | Booking De                                                                          | etails          |             |  |
|                   | Container Direction                            |                      |                                 | Container Quantity       |              |  | Port Chalmers Terminal<br>Carrier<br>BRIAN BENNETT TRANSPORT<br>Container Direction |                 |             |  |
|                   | p∰ IN Èn C                                     | UT                   |                                 | 1 •                      |              |  | OUT<br>Container Q<br>1<br>Release Nun                                              | uantity<br>nber |             |  |
| $\longrightarrow$ | Container Number                               |                      |                                 | Release Number           |              |  | 606792277<br>ISO Code<br>22G1                                                       |                 |             |  |
|                   | Container Details                              |                      | Load status:                    |                          | Dece number: |  | MT<br>Validate Bo                                                                   | ooking Clear    |             |  |
|                   | 22G1                                           | ¥                    | Empty                           | ¥                        |              |  | $\uparrow$                                                                          |                 |             |  |
|                   | <b>Date</b><br>Thursday                        | Friday               | Time Slot<br>Select a date befo | ore choosing a time slot |              |  |                                                                                     |                 |             |  |
|                   | 5th December<br>2019                           | 6th December<br>2019 |                                 |                          |              |  |                                                                                     |                 |             |  |

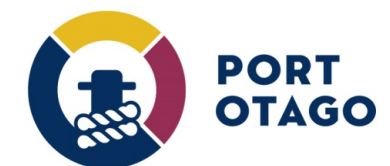

Step 3: Select Validate Booking and confirm booking details then finalise by selecting Save Booking.

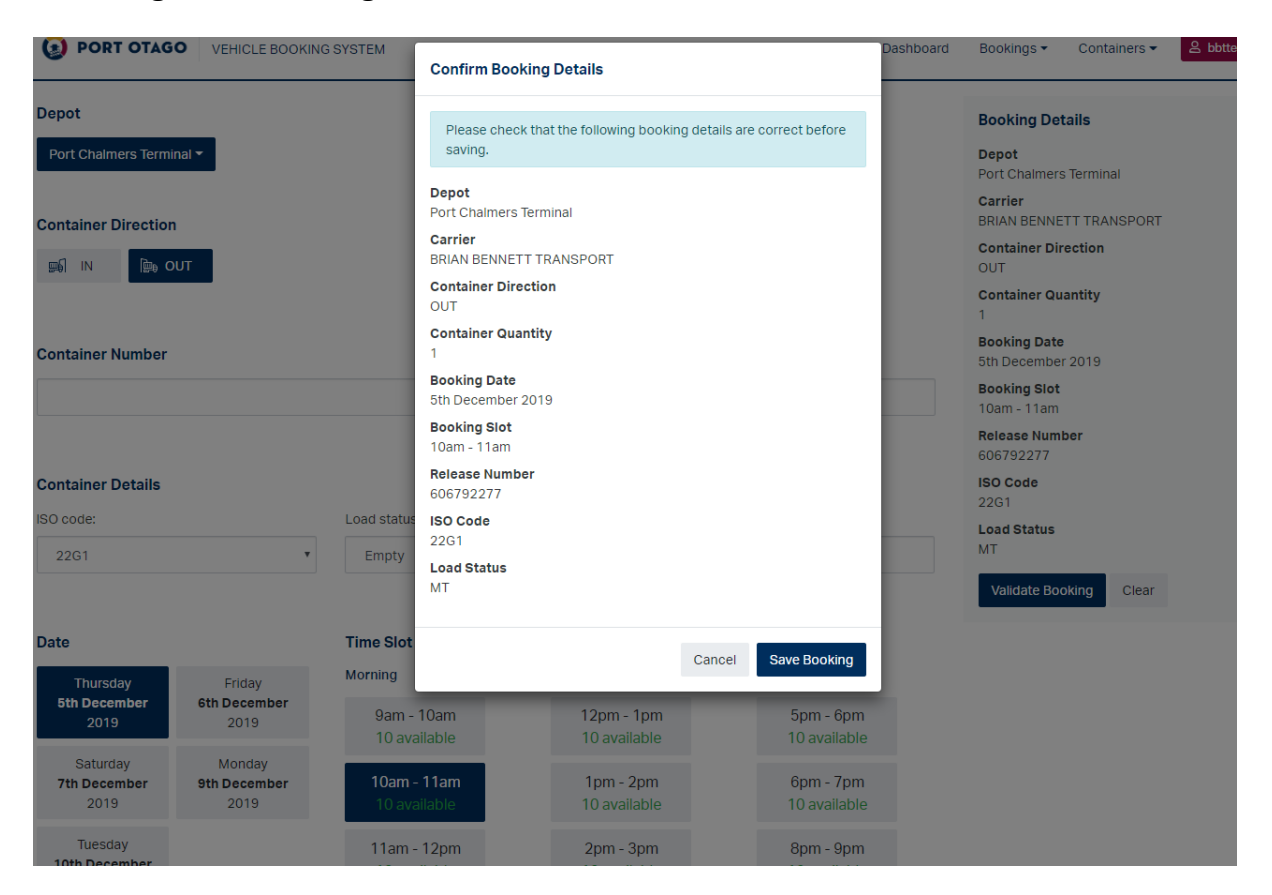

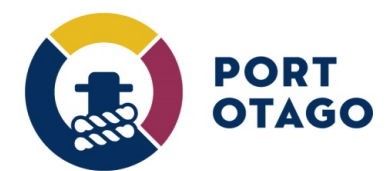

Step 4: The booking will be confirmed as Pending but a VBS pin number will not be provided.

| PORT OTAGO VEHICLE BOOKING SYSTEM                | Confirm Booking Details                                                                        | Dashboard | Bookings  Containers  Bobttest                                                                                           |
|--------------------------------------------------|------------------------------------------------------------------------------------------------|-----------|----------------------------------------------------------------------------------------------------|
| ot<br>rt Chalmers Terminal ~<br>tainer Direction | Booking saved successfully.<br>Booking status: Pending<br>View Bookings Create Another Booking |           | Booking Details Depot Port Chalmers Terminal Carrie BRIAN BENNETT TRANSPORT Container Direction OUT Container Quantity 1 |
| tainer Number                                    | Release Number                                                                                 |           | Booking Date<br>5th December 2019<br>Booking Slot<br>10am - 11am<br>Release Number<br>606792277                          |

Step 5: Under View Bookings, click on Actions and select Update

|               |              |                        |                         |           | 12PM - 1PM                        |
|---------------|--------------|------------------------|-------------------------|-----------|-----------------------------------|
| Pending       | OUT          | Port Chalmers Terminal | BRIAN BENNETT TRANSPORT | 606792277 | Thu 5th Dec 2019 Actions  Actions |
|               |              |                        |                         |           | Update                            |
| Showing 1 - 2 | of 2 records |                        |                         |           | Cancel                            |
|               |              |                        |                         |           | $\bigwedge$                       |

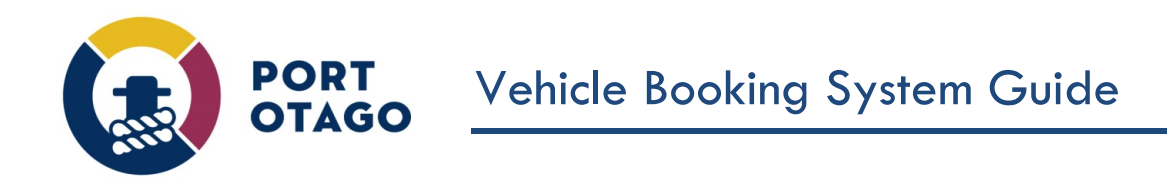

Step 6: In Update Booking, enter a valid Truck Registration then Select Update Booking. Door and Pin position is optional.

| GO                             | VEHICLE BOOKING                | SYSTEM                           | Update Booking                                                                                                    |                                                                                                | Dast | hboard Book | ings <b>▼</b> C           |
|--------------------------------|--------------------------------|----------------------------------|----------------------------------------------------------------------------------------------------|------------------------------------------------------------------------------------------------|------|-------------|---------------------------|
| c 2019<br>Pending<br>Direction | Active Complete<br>Booking No. | o: 10 Dec 20<br>≥ □ Sho<br>Depot | Depot:<br>Port Chalmers Terminal<br>Date & Slot:<br>Thu 5th Dec 2019<br>10AM - 11AM<br>Reference:<br>606792277<br>ISO Code: | Carrier:<br>BRIAN BENNETT TRANSPORT<br>Status:<br>Pending<br>Direction:<br>OUT<br>Load Status: | lef. | Truck Rego  | Date / Slot               |
| N                              | 1086                           | Port Chalmers                    | Snipping Line:                                                                                                    |                                                                                                |      | DSW288      | Thu 5th Deo<br>12PM - 1PN |
| JUT                            |                                | Port Chalmers                    | Container number:                                                                                                    |                                                                                                | 7    |             | Thu 5th Dec<br>10AM - 11A |
| records                        |                                |                                  | Rego number:<br>FEA788                                                                                                    |                                                                                                | I    |             |                           |
|                                |                                |                                  | Door position:                                                                                                    | Pin position:                                                                                  |      |             |                           |
|                                |                                |                                  | Select •                                                                                                    | Select                                                                                         |      |             |                           |
|                                |                                |                                  |                                                                                                    | Close Update Booking                                                                           |      |             |                           |
|                                |                                |                                  |                                                                                                    |                                                                                                |      |             |                           |

Step 7: The booking has now been updated to Active and VBS pin provided.

| E BOOKING SYSTEM | Update Booking                                                                         |           | Dash         | board Book | tings ▼ |
|------------------|----------------------------------------------------------------------------------------|-----------|--------------|------------|---------|
| To: 10 Dec 2     | Booking updated successfully.<br>Booking status: Active<br>Booking number: <b>1121</b> |           |              |            |         |
| Complete Sho     |                                                                                        |           | Close        |            |         |
| sking No. Depot  | Carrier                                                                                | Container | Booking Ref. | Truck Rego | Date    |